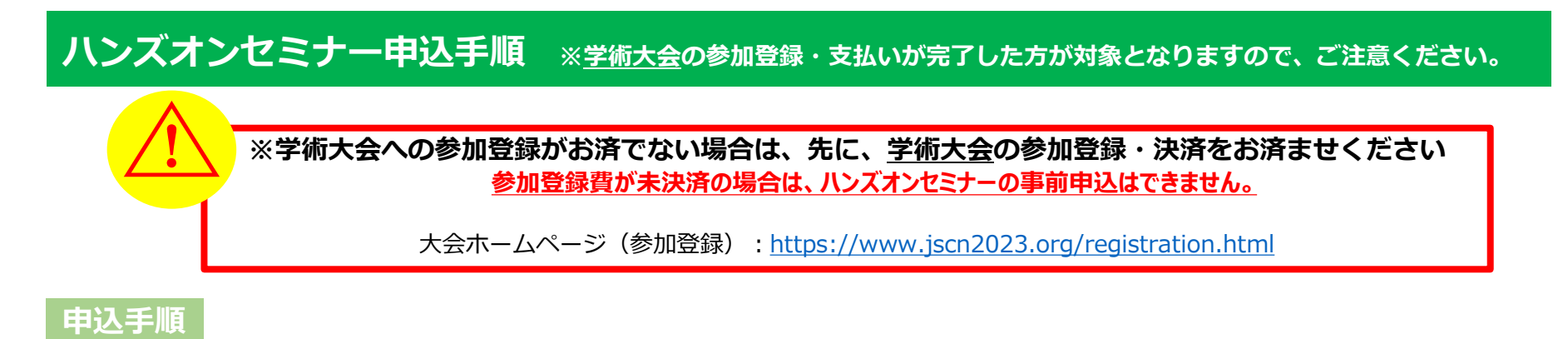

## 1. 参加登録システムにログイン

参加登録の際に設定したログインIDとパスワードでシステムにログインしてください。 ログインIDはご自身で設定された半角英数字6~12桁になる文字です。パスワードは参加登録時にメールで 通知しております。 ※通知メールが見つからない場合、「パスワード/ログインIDを忘れた方はこちら」よりご確認ください。

| 第53回日本臨床神経生理学会学術大会/第60回F | 日本臨床神経生理学会技術講習会 🛛 🔀 お問い合わせ                                                   |
|--------------------------|------------------------------------------------------------------------------|
| C                        | ]グイン画面                                                                       |
| 新規申込                     | 申込確認・変更                                                                      |
| 新規の方はこちらからお申し込みください。     | 申込内容を確認または変更される方は、ログインIDと<br>パスワードでログインください。<br><u>パスワード/ログインIDを忘れた方はこちら</u> |
| 新規申込                     | ログインID                                                                       |
| 0                        | パスワード                                                                        |
|                          | ログイン                                                                         |

# 2. ログイン後、メインメニューから「詳細」ボタンをクリックして参加者情報メニューに進みます。

|                                                                       | メインメニュー                                                                   |                                                                                                    |
|-----------------------------------------------------------------------|---------------------------------------------------------------------------|----------------------------------------------------------------------------------------------------|
| 【領収書・参加証明書のダウンロート                                                     | 5月1日】                                                                     |                                                                                                    |
| 領収書:クレジットカード決済完了後                                                     | なすぐ ~ 会期終了後1ケ月以内                                                          |                                                                                                    |
| ◎ 個人情報の変更<br>● 個人情報の変更<br>● した済 (                                     | 17月以内<br>領収書 ◎ ログアウト                                                      |                                                                                                    |
| 申込者                                                                   |                                                                           |                                                                                                    |
| 申込番号                                                                  | W000002                                                                   |                                                                                                    |
| お名前                                                                   | 臨床 神経 様                                                                   |                                                                                                    |
| 所属病院名・会社名・学校名等                                                        | 生理学会                                                                      |                                                                                                    |
| <視聴用ログインID・パスワー<br>※本学術大会においては、メイ<br>そのほかの会場は現地開催と<br>※下記IDとパスワードはオンラ | ド><br>ン会場とEnglish sessionのみ、ライブ配信を予定しています。<br>なります。<br>イン会場へ入るときに必要となります。 | ハンズオンセミナーの申込は、<br>参加費の決済完了後に可能となります。<br>参加区分欄の背景が無色の場合は、<br>決済が完了しておりませんので、画面上部にありま<br>「決済」タブより、参加費の決済をお済ませください。 |
| 参加者<br>参加登録情報の確認や変更をするにに<br>支払い方法確定済の場合、参加区分の                         | は「詳細」ボタンをクリックしてください。<br>D変更はできませんので、ご了承ください。                              | ハンズオンセミナーをお申し込みの場合は<br>この「詳細」ボタンをクリックしてください。                                                                     |
| ≪並消みのお甲込は ■ C衣示されて                                                    | UI3:9.                                                                    | 1                                                                                                    |
| 氏名                                                                    | III床 神経                                                                   |                                                                                                    |
| フリガナ                                                                  | リンショウ シンケイ                                                                |                                                                                                    |
| 会員種類                                                                  | 会員                                                                        |                                                                                                    |
| 日本臨床神経生理学会認定資格                                                        | 1:専門医,2:専門技術師,3:認定医(術中脳脊髄モニタリング),4:認定技術<br>師(術中脳脊髄モニタリング),5:認定資格なし        |                                                                                                    |
| 参加区分                                                                  | 前期:【学術大会+技術講習会】 学生・大学院生 (10,000円)                                         | この背景が無色の場合は、上の                                                                                                   |
| 会員番号                                                                  | 999999                                                                    |                                                                                                    |

# 3. 「各種申込」のからご希望のセミナーを選択し、「登録内容の確認画面へ」へお進みください。

|                                                                                                 | 参加者情報を変更                                                                                                    |  |  |
|-------------------------------------------------------------------------------------------------|----------------------------------------------------------------------------------------------------|--|--|
| 参加者情報を変更する場合は、変更後に「確認する」ボタンを押してください。                                                            |                                                                                                    |  |  |
| 参加者基本情報                                                                                         |                                                                                                    |  |  |
| 氏名 *                                                                                            | 姓 臨床 名 神経                                                                                                    |  |  |
| フリガナ*                                                                                           | セイ リンショウ メイ シンケイ                                                                                                    |  |  |
| 会員種類 *                                                                                          | 会員 ✔                                                                                                    |  |  |
| 日本臨床神経生理学会認定資<br>格 *                                                                            | 日本臨床神経生理学会認定資格についてお知らせ下さい。         □1:専門医         □2:専門技術師         □3:認定医(術中脳脊酸モニタリング)         □4:認定技術師(術中脳脊酸モニタリング)         □5:認定資格なし         ★技術講習会の参加形態(現地 or WEB)をご登録ください★         ※学術大会のみ参加の方は「講習会不参加」を選択してください。         ※上記の「参加区分」で選択された区分に間違いがないか、今一度ご確認ください。*    |  |  |
| 参加区分 *                                                                                          | 前期: 【学術大会+技術講習会】 一般参加者 (30,000円) 💙 選択                                                                                                    |  |  |
| 会員番号 *                                                                                          | 「会員」の方は会員番号を入力してください、          (第犯してください)          ※会員番号をお忘れの場合は、日本臨床神経生理学会事務局までお問合す。       ★ハンズオンセミナーは現地開催のみです。一部事前申込制となりますので下記よりお申し込みください★         *:入会手続き中の場合は「999999」と入力してください。       *11月30日(木) : ハンズオンセミナー1         ※取り       ************************************ |  |  |
| <ul> <li>※スクロールダ<br/>各種申し込<br/>ハンズオンセ<br/>追加になって</li> <li>※参加費の決<br/>各選択肢は<br/>先に決済手</li> </ul> | ※死してください     ・・・・・・・・・・・・・・・・・・・・・・・・・・・・・・・・・                                                                                                    |  |  |

**4.** 申込内容が表示されます。内容をご確認いただき「確定する」をクリックすると登録完了画面が表示されます。 同時に、ご登録いただいたアドレス宛に自動メールが配信されますので、ご確認ください。

#### 参加者情報を変更

参加者情報を変更する場合は、変更後に「確認する」ボタンを押してください。

### 参加者基本情報

| 氏名 *                 | 臨床 神経                           |                                                                                                    |
|----------------------|---------------------------------|----------------------------------------------------------------------------------------------------|
| フリガナ *               | リンショウ シンケイ                      |                                                                                                    |
| 会員種類 *               | 会員                              |                                                                                                    |
| 日本臨床神経生理学会認定資<br>格 * | 1:専門医                           | 各種申込                                                                                                    |
| 参加区分 *               | 前期:【学術大会+技術講習会】 一般参加者 (30,000円) | ★技術講習会の参加形態(現地 or WEB)をご登録ください★<br>※学術大会のみ参加の方は「講習会不参加」を選択してください。                                                                                                    |
| 会員番号 *               | 999999                          | ※上記の「参加区分」で選択された区分に間違いがないか、今一度ご確認ください。                                                                                                    |
|                      |                                 | ★ハンズオンセミナーは現地開催のみです。一部事前申込制となりますので下記よりお申し込みください★<br>11月30日(木):ハンズオンセミナー1 ハンズオンセミナー1 11月30日(木) 10:05~12:15 (第9会場) 11月30日(木):ハンズオンセミナー2 ハンズオンセミナー2 11月30日(木) 13:30~15:40 (第9会場) 11月30日(木):ハンズオンセミナー3または4 ハンズオンセミナー4 11月30日(木) 15:50~18:00 (第9会場) 12月1日(金):ハンズオンセミナー7 ハンズオンセミナー7 12月1日(金) 13:25~15:35 (第9会場) 12月1日(金):ハンズオンセミナー8 ハンズオンセミナー8 12月1日(金) 15:50~18:00 (第9会場) 12月2日(土):ハンズオンセミナー9 ハンズオンセミナー9 12月2日(土) 8:40~10:50 (第9会場) 12月2日(土):ハンズオンセミナー10 ハンズオンセミナー10 12月2日(土) 13:20~5:30 (第9会場) 証 確定する 確定する |

## 5. 確定完了後、メインメニュー画面に「受講券」のダブが表示されます。

「受講券」タブをクリックして受講券(PDF)をダウンロード、出力していただき、当日会場へご持参ください。 (タブレット端末、スマートフォンでのキャプチャでも可)

| 11 | 12.1 | v |
|----|------|---|
| N1 | 1    | ^ |

【領収書・参加証明書のダウンロード期間】

領収書:クレジットカード決済完了後すぐ~会期終了後1ケ月以内

参加証明書:会期初日 ~ 会期終了後1ケ月以中

| ● 個人情報の変更 | ● 決済 | ● 領収書 | ● 受講券 | 🗧 ログアウト |  |
|-----------|------|-------|-------|---------|--|
|-----------|------|-------|-------|---------|--|

### 申込者

| 申込番号           | X000006 | (受講券ダウンロードデータ)<br>                                          |  |
|----------------|---------|-------------------------------------------------------------|--|
| お名前            | 臨床 神経 様 | 第53回日本臨床神経生理学会学術集会/第60回日本臨床神経生理学会技術講習会                      |  |
| 所属病院名・会社名・学校名等 | 生理学会    | 日行: 2023/10/04<br>第53回日本臨床神経生理学会学術大会<br>第60回日本臨床神経生理学会技術講習会 |  |
|                |         |                                                             |  |

#### ◆運営事務局◆

〒541-0056 大阪市中央区久太郎町2-1-25 JTBビル8階 (株)JTBコミュニケーションデザイン 事業共創部コンペンション第二事業局 TEL/06-4964-8869 FAX/06-4964-8804

| 申込者情報          |         |
|----------------|---------|
| 申込番号           | X000006 |
| 申込者名           | 臨床 神経 様 |
| 所属病院名·会社名·学校名等 | 生理学会    |

| 内訳      |                                        |
|---------|----------------------------------------|
| 参加者氏名   | 申込内容                                   |
| 臨床 神経 様 | ハンズオンセミナー1 11月30日(木) 10:05~12:15(第9会場) |
|         | ハンズオンセミナー2 11月30日(木) 13:30~15:40(第9会場) |
|         | ハンズオンセミナー4 11月30日(木) 15:50~18:00(第9会場) |
|         | ハンズオンセミナー7 12月1日(金)13:25~15:35(第9会場)   |
|         | ハンズオンセミナー8 12月1日(金)15:50~18:00(第9会場)   |
|         | ハンズオンセミナー9 12月2日(土)8:40~10:50(第9会場)    |
|         | ハンズオンセミナー10 12月2日(土) 13:20~5:30(第9会場)  |
|         |                                        |